# Procesorji

## Izdelava spletne aplikacije s PHP in MySQL podatkovno bazo

Izdelajte spletno aplikacijo s skriptnim jezikom PHP, ki bo omogočala upravljanje podatkovne baze MySQL podatkovnega strežnika. Najprej je potrebno ustvariti podatkovno bazo in tabelo, v katero bomo shranjevali podatke o procesorjih.

Podatki so shranjeni v podatkovni bazi lokalnega podatkovnega strežnika MySQL. Podatki za dostop do strežnika so:

- ime strežnika: localhost,
- uporabniško ime: **root**,
- geslo: admin in
- ime podatkovne baze: **procesorji**.

Najprej ustvarite podatkovno bazo **procesorji** in tabelo **procesor**, ki vsebuje pet podatkov:

- id (celo število, ki se samodejno povečuje),
- naziv (besedilo dolgo 30 znakov),
- znamka (besedilo dolgo 30 znakov),
- cena (float) in
- **stevilo\_jeder** (celo število).

| # | Ime           | Vrsta       | Pravilo za razvrščanje znakov | Atributi | Null | Privzeto | Pripombe | Dodatno        |
|---|---------------|-------------|-------------------------------|----------|------|----------|----------|----------------|
| 1 | id 🔑          | int         |                               |          | Ne   | Brez     |          | AUTO_INCREMENT |
| 2 | naziv         | varchar(30) | utf8_slovenian_ci             |          | Ne   | Brez     |          |                |
| 3 | znamka        | varchar(30) | utf8_slovenian_ci             |          | Ne   | Brez     |          |                |
| 4 | cena          | float       |                               |          | Ne   | Brez     |          |                |
| 5 | stevilo_jeder | int         |                               |          | Ne   | Brez     |          |                |

Slika 1: Tabela procesor

Spletna aplikacija prikazuje uporabo štirih najpogostejših SQL stavkov za delo s podatkovnimi bazami:

- INSERT (vstavljanje podatkov v tabelo),
- UPDATE (spreminjanje podatkov v tabeli),
- DELETE (brisanje podatkov v tabeli) in
- SELECT (prikaz podatkov iz tabele).

## Oblikovanje spletne aplikacije

V mapi svojega uporabniškega računa (**omrežni disk M**:\) izdelajte novo mapo z imenom **procesor** in jo odprite v programu **PHPStorm**. Kreirajte novo php datoteko (new php file) z imenom **index.php**.

Za oblikovanje spletne strani lahko uporabite ogrodje Bootstrap ali pa s pomočjo ukazov HTML in CSS dosežete ustrezno postavitev elementov (glej sliko):

| 🖬 Vnos 🗹 Spremeni 🛅 Zbriši | 🎛 Tabe        | la proceso    | r      |      |               |
|----------------------------|---------------|---------------|--------|------|---------------|
| Inos                       | ID procesorja | Naziv         | Znamka | Cena | Število jeder |
| iv:                        | 2             | Ryzen5950     | amd    | 795  | 16            |
|                            | 3             | Ryzen5600G    | amd    | 275  | 6             |
|                            | 4             | Core i5-11600 | intel  | 254  | 6             |
|                            | 5             | Core i9-11900 | intel  | 498  | 8             |
|                            | 6             | Ryzen5600X    | amd    | 289  | 6             |
|                            | 11            | Core i7-11700 | intel  | 334  | 6             |
| er:                        | 14            | Core i7-11700 | intel  | 375  | 8             |

Slika 2: Izgled spletne aplikacije

Spletna stran ima na vrhu naslov (**Procesorji**), pod njim pa vrstico, ki je razdeljena na dva stolpca, ki sta v razmerju 1:1. V levem so obrazci za vnos podatkov, spreminjanje in brisanje podatkov tabele, v desnem pa izpis podatkov iz tabele (glej sliko zgoraj).

Za dostop do podatkovne baze v PHP-ju definiramo štiri konstante, ki jih uporabljamo pri ukazih za vnos, spreminjanje, brisanje in prikaz podatkov:

```
const DB_SERVER = "localhost";
const DB_USER = "root";
const DB_PASS = "admin";
const DB_NAME = "procesorji";
```

Pri vseh ukazih za upravljane podatkovne baze se najprej povežemo s podatkovnim strežnikom:

\$conn = mysqli\_connect(DB\_SERVER,DB\_USER,DB\_PASS,DB\_NAME);

Nato zapišemo SQL stavek, ki ga izvedemo z naslednjim ukazom:

mysqli\_query(\$conn,\$sql);

Na koncu ne pozabimo zapreti povezave s podatkovnim strežnikom:

```
mysqli_close($conn);
```

## Vnos podatkov

Za vnos podatkov uporabite ustrezne html elemente (**input**). Po vnosu podatkov in kliku na gumb **Shrani**, se podatki shranijo v tabelo **procesor**. Za shranjavanje v tabelo uporabimo SQL ukaz INSERT:

\$sql = "INSERT INTO procesor (naziv, znamka, cena, stevilo\_jeder) VALUES
('\$naziv','\$znamka','\$cena','\$st\_jeder')";

Podatke za vnos preberemo iz obrazca za vnos.

| Vnos           |  |
|----------------|--|
| 1105           |  |
| Naziv:         |  |
| Znamka:        |  |
| Cena:          |  |
| Število jeder: |  |
| ~              |  |

Slika 3: Vnos podatkov v tabelo procesor

## Spreminjanje podatkov

Za spreminje podatkov najprej uporabite html element **select**, s katerim izberemo podatek, ki ga želimo spremeniti. Element select napolnimo s podatki iz tabele. Za to uporabimo SQL ukaz SELECT:

```
<select name="procesor_spremeni" class="form-select" required>
<option></option>
<?php
$conn = mysqli_connect(DB_SERVER,DB_USER,DB_PASS,DB_NAME);
$sql = "SELECT * FROM procesor";
$result = mysqli_query($conn,$sql);
while ($row = mysqli_fetch_array($result))
{
    echo "<option value="".$row['id']."'>".$row['naziv']."</option>";
}
mysqli_close($conn);
?>
</select>
```

Po potrditvi izbranega podatka se njegovi podatki zapišejo v vnosna polja, kjer jih lahko spreminjamo. Za spreminjanje podatkov uporabimo SQL ukaz UPDATE:

```
$sql = "UPDATE procesor SET naziv='".$naziv."', znamka='".$znamka."',
cena='".$cena."', stevilo_jeder='".$st_jeder."' WHERE id='".$id_spremeni."''';
```

Podatke za spreminjanje preberemo iz obrazca za spreminjanje.

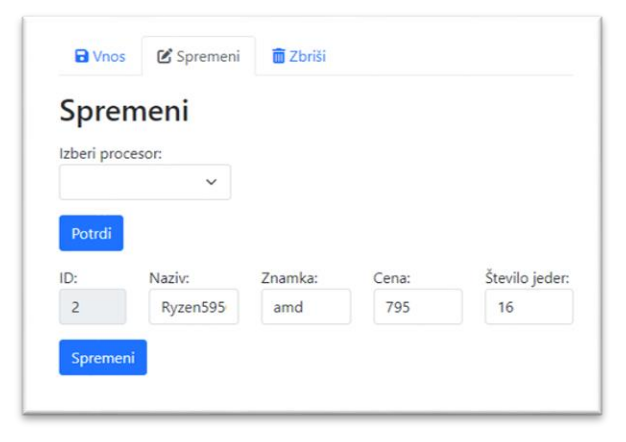

Slika 4: Spreminjanje podatkov tabele procesor

## Brisanje podatkov

Za brisanje podatkov najprej uporabite html element **select**, s katerim izberemo podatek, ki ga želimo izbrisati. Element select napolnimo s podatki iz tabele. Za to uporabimo SQL ukaz SELECT:

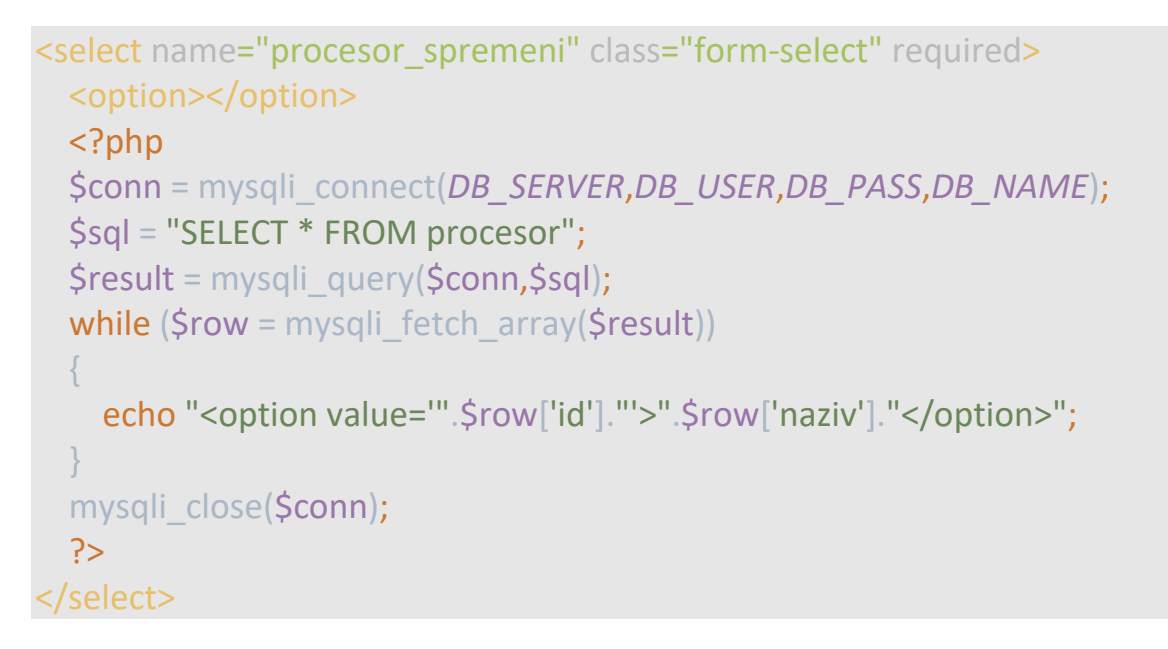

Po izbiri podatka in kliku na gumb **Zbriši** se njegovi podatki izbrišejo iz tabele. Za brisanje podatkov uporabimo SQL ukaz DELETE:

#### \$sql = "DELETE FROM procesor WHERE id='\$id'";

Po vsaki izvršitvi ukaza (vnos, spreminjanje, brisanje) izpišemo ustrezno obvestilo (glej sliko spodaj):

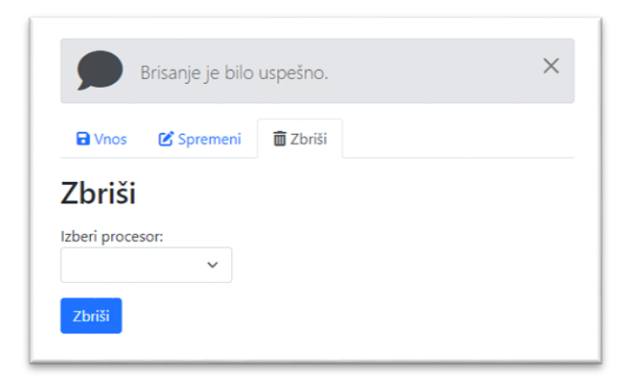

Slika 5: Brisanje podatkov tabele procesor

## Prikaz podatkov iz tabele procesor

Za prikaz podatkov iz tabele uporabimo SQL stavek SELECT:

\$sql = "SELECT \* FROM procesor";

Rezultat poizvedbe shranimo v spremenljivko (**\$result**), ki vsebuje vse zapise iz tabele **procesor**. Po zapisih se sprehodimo z zanko **while**, v kateri preberemo posamezne stolpce tabele in jih izpišemo v vrstico tabele (**>**).

```
$result = mysqli_query($conn,$sql);
while ($row = mysqli_fetch_array($result))
{
    echo "";
    echo "",$row["id"]."";
    echo "",$row["naziv"]."";
    echo "",$row["znamka"]."";
    echo "",$row["cena"]."";
    echo "",$row["stevilo_jeder"]."";
    echo "",$row["stevilo_jeder"]."";
    echo "",$row["stevilo_jeder"]."";
    echo "
```

Za oblikovanje tabele lahko uporabite **Bootstrap** temo (glej sliko spodaj):

| 🎛 Tabela procesor |               |        |      |               |  |
|-------------------|---------------|--------|------|---------------|--|
| ID procesorja     | Naziv         | Znamka | Cena | Število jeder |  |
| 2                 | Ryzen5950     | amd    | 795  | 16            |  |
| 3                 | Ryzen5600G    | amd    | 275  | 6             |  |
| 4                 | Core i5-11600 | intel  | 254  | 6             |  |
| 5                 | Core i9-11900 | intel  | 498  | 8             |  |
| 6                 | Ryzen5600X    | amd    | 289  | 6             |  |
| 11                | Core i7-11700 | intel  | 334  | 6             |  |
| 14                | Core i7-11700 | intel  | 375  | 8             |  |

Slika 6: Prikaz podatkov iz tabele procesor

## Ocenjevanje

Ocenjuje se tako oblika kot funkcionalnost. Pri **obliki** se ocenjuje uporaba ustreznih elementov in slogov ter ujemanje s predlogo:

- osnovna struktura html (10 točk)
- razmerje in postavitev blokov (10 točk)
- vnos podatkov (**10 točk**)
- izpis podatkov (10 točk)
- naslovi (10 točk)

Pri **funkcionalnosti** se ocenjuje uporaba ustreznih metod, postopkov in ukazov:

- preverjanje vnosa (**10 točk**)
- povezava s strežnikom (10 točk)
- zapis v bazo (**10 točk**)
- izpis podatkov (**10 točk**)
- obrazec (**10 točk**)

### Točkovanje:

| Oblika                  |                   |                                      |       |  |  |  |
|-------------------------|-------------------|--------------------------------------|-------|--|--|--|
| št. možnih točk         | element           | točkovnik                            | točke |  |  |  |
| 10                      | osnovna struktura | html, head, title, body              |       |  |  |  |
| 10                      | bloki             | postavitev, razmerje                 |       |  |  |  |
| 10                      | vnos podatkov     | vnosni obrazec                       |       |  |  |  |
| 10                      | izpis podatkov    | ustrezni elementi in oblika (tabela) |       |  |  |  |
| 10                      | naslovi           | heading in barva                     |       |  |  |  |
| 50                      |                   | SKUPAJ                               |       |  |  |  |
| Funkcionalnost          |                   |                                      |       |  |  |  |
| št. možnih točk element |                   | točkovnik                            | točke |  |  |  |
| 10                      | vnos              | elementi obrazca                     |       |  |  |  |
| 10 povezava             |                   | povezava s podatkovno bazo           |       |  |  |  |
| 10 zapis v bazo         |                   | zapis v bazo                         |       |  |  |  |
| 10                      | izpis tabele      | tabela procesor                      |       |  |  |  |
| 10                      | obrazec           | branje podatkov obrazca              |       |  |  |  |
| 50                      |                   | SKUPAJ                               |       |  |  |  |
| 100 SKUPAJ              |                   |                                      |       |  |  |  |

#### Kriterij ocenjevanja:

|              | Število možnih točk: | 100            | Načrtovanje in razvoj spletnih aplikacij |
|--------------|----------------------|----------------|------------------------------------------|
| točke (meje) | točke (zgornja meja) | ocena          | Priimek in ime                           |
| 0 - 49       | 49 % = 49,00         | nezadostno (1) |                                          |
| 50 - 62      | 62 % = 62,00         | zadostno (2)   | Datum:                                   |
| 63 - 75      | 75 % = 75,00         | dobro (3)      | Število točk: / 100                      |
| 76 - 88      | 88 % = 88,00         | prav dobro (4) |                                          |
| 89 - 100     | 100 % = 100,00       | odlično (5)    | Ocena:                                   |